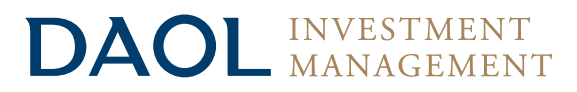

# คู่มือการใช้งานระบบ รายงานกองทุนส่วนบุคคล

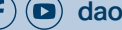

(f) (D) daolinvestment

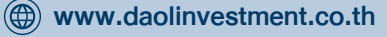

📢 02-351-1800 กด 2

## สารบัญ

| N                                     | น้า |
|---------------------------------------|-----|
| การเข้าสู่ระบบเมื่อใช้งานในครั้งแรก   | 2   |
| การเข้าดูข้อมูลบัญชีกองทุนส่วนบุคคล   | . 3 |
| รายละเอียดข้อมูลบัญชีกองทุนส่วนบุคคล  | 4   |
| • พอร์ตการลงทุน                       | 4   |
| • ข้อมูลพอร์ตการลงทุน                 | 4   |
| • สรุปเพิ่มทุน ลดทุน                  | . 5 |
| • รายการเพิ่ม/ลดทุนของลูกค้า          | . 5 |
| • ข้อมูลการซื้องายหลักทรัพย์งองกองทุน | 6   |
| • Report                              | . 7 |
| การขอรหัสผ่านใหม่ กรณีลืมรหัสผ่าน     | 7   |

## การเข้าสู่ระบบเมื่อใช้งานในครั้งแรก

### 🕕 เข้าไปที่เว็บไซต์ www.daolinvestment.co.th

C

 $\rightarrow$ 

🔒 www.daolinvestment.co.th

### 2 เมื่อเข้ามาสู่หน้าเว็บไซต์ คลิก "เข้าสู่ระบบ" สามารถเข้าได้ทั้ง 2 ตำแหน่ง (ตามกรอบสีแดงในรูปด้านล่าง)

| บริษัทหลักทรัพย์จัดการกองทุน ดาโอ จำกัด | หน้าหลัก                                                                                                    | กองทุนรวม                                   | ส่วนบริการผู้ถือหน่วยลงทุน                                                                                                    | บุมมองการลงทุน                                                                                                    | กี่ยวกับเรา เข้าสู่ระบบ                                                                                                    | បើគប័ល្លឌី |
|-----------------------------------------|----------------------------------------------------------------------------------------------------|---------------------------------------------|----------------------------------------------------------------------------------------------------|----------------------------------------------------------------------------------------------------|----------------------------------------------------------------------------------------------------|------------|
|                                         | บริษัท<br>บริษัท คาโอ (ประเท                                                                                              | เคทีบีเอสที โฮลดิ้ง<br>เศไทย) จำกัด (<br>แล | ktbst → D,<br>ຈຳກັດ (ມหาชน) (ຄຸ່ມບຮີບັກ ເຄກີບີ<br>ມหาชน) (ຄຸ່ມຮູຮກິຈຄາຣເຈົ<br>ມາໄຂ້ພະຫຣາສິດເຄັດເຈດໃຫຍ່ ຮາພດ້ມເຮົາ?                                                                                                    | AOL<br>ท่อสกี) (KTBST GROUP) แปล่<br><mark>วัน คาโอ (ประเทศไทย)) (</mark><br>เป็นเอริชโน ประกอโกษ                                                                                                    | ມແຮ່ອເປັນ<br>DAOL (THAILAND))                                                                                                    |            |
|                                         |                                                                                                    |                                             | มีผลวั <u>นที่ 15 สิงหา</u> ค                                                                                                    | มนี้                                                                                                    |                                                                                                    | il.        |
|                                         | มูลค่าหน่วยลงท<br>(NAV)                                                                                                   | lu                                          |                                                                                                    |                                                                                                    | (>) อูกังทมต                                                                                                    |            |
|                                         | เร็จกางสุม<br>ทั่าสู่ระบบ<br>รหัสผู้ได้งาน<br>รหัสฝาน<br>ครัสส์เงานไปรค<br>ครณ์สันรหัสได้งานไปรค<br>ครณ์สันรหัสได้งานไปรค | เปิคนัญชี                                   | WE-MONEY-R           กองกุมเปิด มีเป็นไป         ณ 3นที่           นาร์เกิด สำหรับผู้         1 ก.ศ. 2665           ดลานกั่วไป (WE-<br>MONEY-R)         ราคาหาย<br>เปิด2316           มูลกำหน่วยสงทุน         ราคาริมชีอคืน           10.2315         10.2315           ๑.0010%         มนการ์พย์สินสูกรี (บาท)           1.870,624,885.98         10.211 | WE-MONYRMF         ณ อันที่           กองกุมเป็ด อั มันนี้         11.02.2865           เสียงชีพ (WE-         ราคาาย           พดพารพศ)         10.0671           10.0670         10.0670           0.0010%         10.0670           งแล้การพบผิณสุทธิ (บาท)         556,150.71 | WE-BOND6M           กงานเป็ล อั         ณ อันที่           ตราสายหนี 6M         31 ส.ก. 2865           ห้ามงานผู้ลงทุน         ราคาทาย           รายย่อ (WE-         .0000           BOND6M)         ราคามันชื่อหืน           นูลท่าหม่วยสงกุน         .0000           10.3656            น 0.1149%            มูลกำกอิพปสินสุกธิ (บาท)         413,779,705.42 |            |

#### 3 กรอก **รหัสผู้ใช้งาน** (Username) **รหัสผ่าน** (Password) และ PIN เพื่อเข้าสู่ระบบ

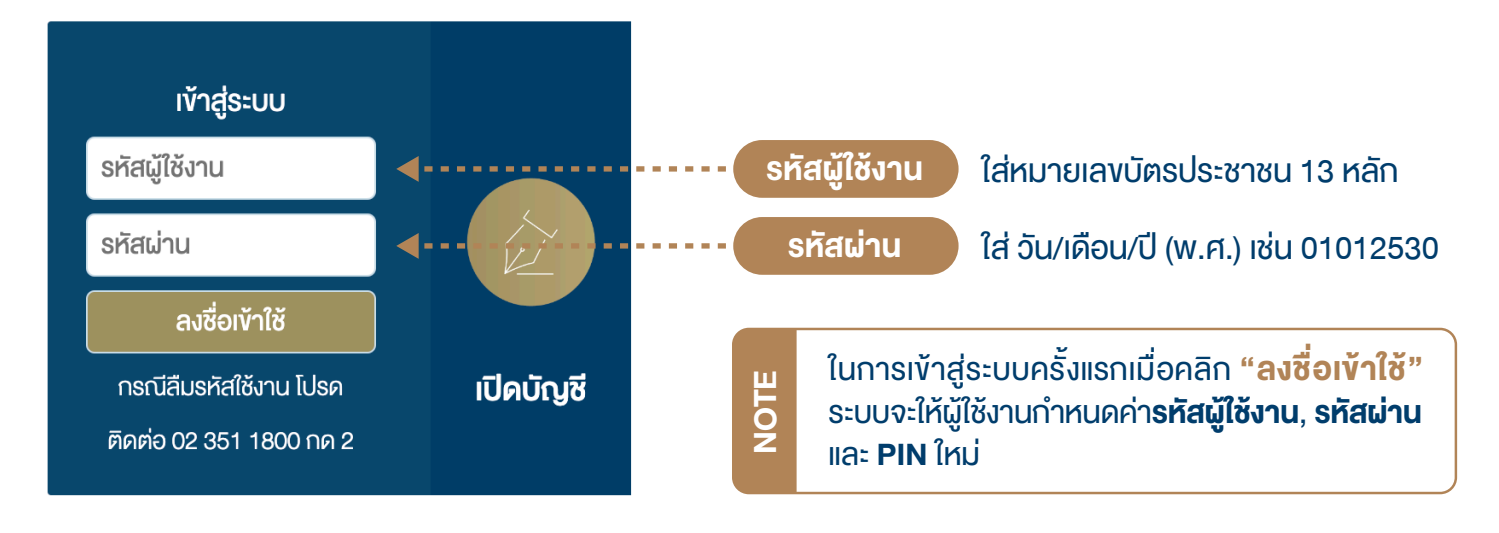

(f) (D) daolinvestment

|                                                               | ➡] ลงทะเบียน รทัสผู้ใช้ รทัสผ่าน และรทัส PIN                                                                                                    |  |  |  |  |
|---------------------------------------------------------------|----------------------------------------------------------------------------------------------------|--|--|--|--|
|                                                               | เงื่อนไหการกำหนดชุดรหัส                                                                                                    |  |  |  |  |
| ตัวอย่าง                                                      | <ul> <li>๑หัสผู้ใช้งานต้องเป็นกาษาอังกฤษ และ/หรือ ด้วเลขเก่านั้น</li> <li>๑หัสผ่านจะต้องเป็นกาษาอังกฤษ และงะต้องประกอบด้วย</li> <li>ดัวพิมพ์ไหญ่อย่างน้อย 1 ด้วอักษร</li> <li>ดัวพิมพ์เล็กอย่างน้อย 1 ด้วอักษร</li> <li>ดังสินข่างน้อย 1 ด้ว</li> </ul> |  |  |  |  |
| การกำหนดก่า <b>รหัสเป็น้ำวน รหัสเว่าน</b> และ <b>DIN</b> ใหม่ | ชื่อนักลงกุน : XXXXXXXXXXX<br>ชื่อเป็ลังกุน : DACU INVESTMENT (Googles)                                                                                                    |  |  |  |  |
|                                                               | องยู่เองาน : DAOLIAVESI MERI (หวังอาง)<br>รหัสผ่าน : Dao12345 (ตัวอย่าง)                                                                                                    |  |  |  |  |
|                                                               | ยืนยันรหัสผ่าน : Daol12345 (คัวอย่าง)                                                                                                    |  |  |  |  |
|                                                               | รทัส PIN : 123456 (คืออย่าง)                                                                                                    |  |  |  |  |
|                                                               | ยืนขันรหัส PIN : 123456 (คัวอย่าง)                                                                                                    |  |  |  |  |
|                                                               | อีเมล : daolinvestment@co.th                                                                                                    |  |  |  |  |
|                                                               | 🖬 ບັนทึก 🗙 ยกเล็ก 5 กลับ                                                                                                    |  |  |  |  |

## การเข้าดูข้อมูลบัญชีกองทุนส่วนบุคคล

| NOTE                                          | เมื่อเข้าสู่ระบบจะสามารถเ                                               | ู่)ข้อมูลได้ทั้ง <mark>กองทุนรวม</mark> และ <mark>กองทุนส่วนบุคคล</mark> โดยสามารถเลือกที่แถบ | เด้านบน    |  |
|-----------------------------------------------|-------------------------------------------------------------------------|-----------------------------------------------------------------------------------------------|------------|--|
| <ol> <li>คลิก "</li> <li>2 คลิกเส</li> </ol>  | <mark>'กองทุนส่วนบุคคล"</mark> ใน<br>ลง " <b>รหัสบัญชี</b> " เพื่อดูงัย | เถบด้านบน<br>มูลพอร์ตการลงทุนโดยละเอียด                                                       |            |  |
| <b>ນ້ອມູລາ</b><br>ກອນກຸແຮວມ                   | ก <b>ารลงทุนรวม</b><br>กองทุนส่วนบุคคล                                  |                                                                                               |            |  |
| <u>กองทุนส่วนบุ</u>                           | <mark>위위경</mark> (as of date 01/09/2022)                                |                                                                                               |            |  |
| มูลค่าเงินลงทุ                                | าุนปัจจุบัน                                                             | 00.00 Baht                                                                                    |            |  |
| กำไร/ขาดทุน เทียบมูลค่า NAV ล่าสุด 00.00 Baht |                                                                         |                                                                                               |            |  |
| รหัสบัญชี                                     | ประเภทบัญชี                                                             | ชื่อบัญชี มูลค่าสินเ                                                                          | กรัพย์สกธิ |  |

|   | รหัสบัญชี | ประเภทบัญชี | ชื่อบัญชี                                                          | มูลค่าสินทรัพย์สุทธิ |
|---|-----------|-------------|--------------------------------------------------------------------|----------------------|
| 2 | PF0000    | Foreign EQ  | นาย XXXX  XXXX โดยบริษัทหลักทรัพย์จัดการกองทุน ดาโอ จำกัด (PF0000) | 00.00                |

### ตามภาพด้านบนจะแสดงภาพรวมข้อมูลบัญชีกองทุนส่วนบุคคลของลูกค้า

| มูลค่าเงินลงทุนปัจจุบัน            | มูลค่าราคา NAV ของวันทำการล่าสุด                         |
|------------------------------------|----------------------------------------------------------|
| กำไร/ขาดทุน เทียบมูลค่า NAV ล่าสุด | มูลค่าราคา NAV ของวันทำการล่าสุดเทียบกับวันทำการก่อนหน้า |

## รายละเอียดข้อมูลบัญชีกองทุนส่วนบุคคล

### พอร์ตการลงทุน

้เมื่อคลิกเข้ามาที่ "**รหัสบัญชี"** จะแสดงข้อมูลเพิ่มขึ้นมาเป็นกราฟของผู้ใช้งาน โดยแบ่งตามประเภทหลักทรัพย์ เปอร์เซ็นต์สัดส่วนการลงทุน และมูลค่าหลักทรัพย์ตามราคาตลาดปัจจุบัน

#### **พอร์ตการลงทุน** PF0000

| ประเภทกองทุน | สัดส่วนการลงทุน(%) | มูลค่าหลักทรัพย์ |
|--------------|--------------------|------------------|
| XXXXXXXX     | 80.00              | 00.00 Baht       |
| XXXXXXXX     | 15.00              | 00.00 Baht       |
| XXXXXXXX     | 5.00               | 00.00 Baht       |

### ง้อมูลพอร์ตการลงทุน

เป็นส่วนที่แสดงข้อมูลบัญชีผู้ใช้งาน / ข้อมูลหลักทรัพย์ / สินทรัพย์รายตัว / จำนวนหน่วย / มูลค่าการลงทุน / กำไร ขาดทุน และ สัดส่วนการลงทุน

#### <u>ข้อมูลพอร์ตการลงทุน</u>

| Account Code | PF0000     |
|--------------|------------|
| Account Type | Foreign EQ |

| หลักทรัพย์ | ชื่อหลักทรัพย์ | จำนวนหน่วย | ราคาตลาด(Local) | ราคาตลาด(Baht) | มูลค่าตันทุน(Local) | มูลค่าต้นทุน(Baht) | มูลค่าปัจจุบัน(Local) | ų |
|------------|----------------|------------|-----------------|----------------|---------------------|--------------------|-----------------------|---|
| XXXXXX     | XXXXXXX        | 00.00      | 00.00           | 00.00          | 00.00               | 00.00              | 00.00                 |   |
| XXXXXX     | XXXXXX         | 00.00      | 00.00           | 00.00          | 00.00               | 00.00              | 00.00                 |   |
| XXXXXX     | XXXXXXX        | 00.00      | 00.00           | 00.00          | 00.00               | 00.00              | 00.00                 |   |
| XXXXXX     | XXXXXXX        | 00.00      | 00.00           | 00.00          | 00.00               | 00.00              | 00.00                 |   |
| XXXXXX     | XXXXXX         | 00.00      | 00.00           | 00.00          | 00.00               | 00.00              | 00.00                 |   |

## รายละเอียดข้อมูลบัญชีกองทุนส่วนบุคคล (ต่อ)

### สรุปเพิ่มทุน ลดทุน

้ ข้อมูลสรุปมูลค่าเงินลงทุน และการเพิ่มทุม ลดทุนของพอร์ตการลงทุน

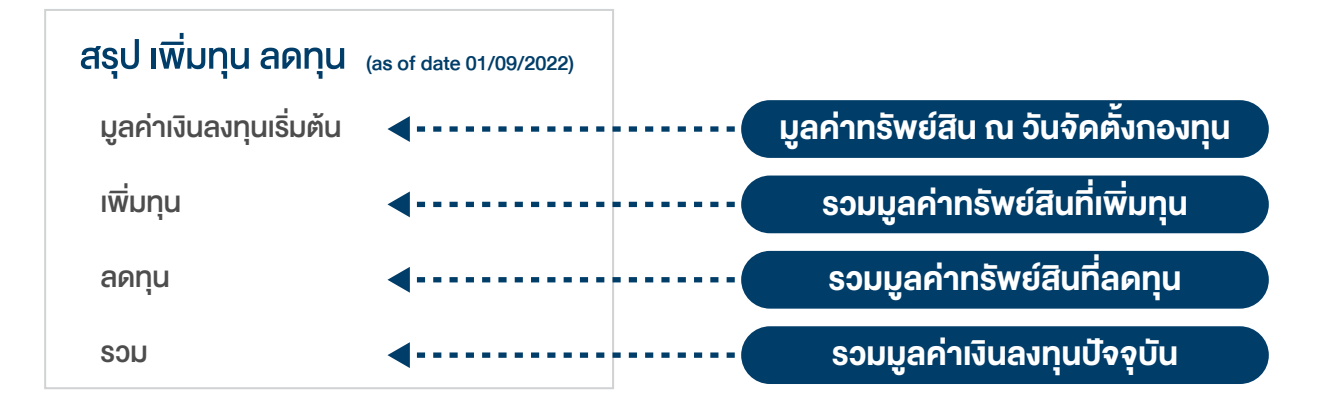

### รายการเพิ่ม/ลดทุนของลูกค้า

้ข้อมูลที่แสดงการเพิ่มทุม และลดทุนที่ทำรายการในแต่ละครั้ง

- 1 คลิก "วัน/เดือน/ปี" (ตามกรอบสีแดง) เพื่อกำหนดช่วงเวลาเริ่มต้นของข้อมูล
- 2 คลิก "วัน/เดือน/ปี" (ตามกรอบสีแดง) เพื่อกำหนดช่วงเวลาสิ้นสุดของข้อมูล
- 3 คลิก "คันหา" เพื่อแสดงรายการเพิ่มทุน ลดทุนที่อยู่ในช่วงเวลาที่เลือกไว้

#### <u>รายการเพิ่ม/ลดทุน ของลูกค้า</u>

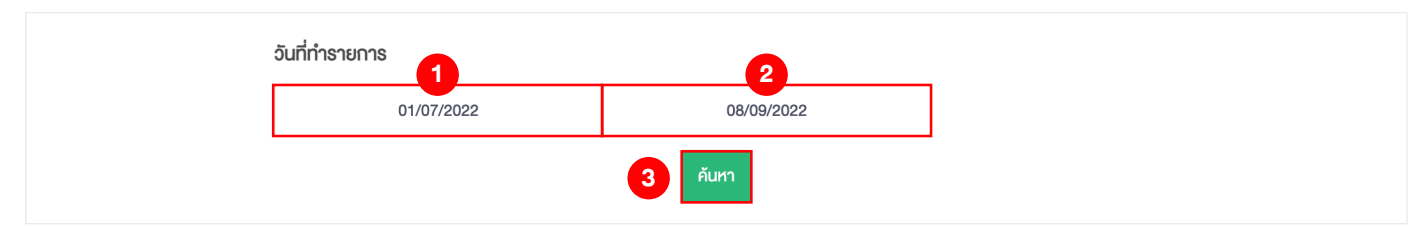

#### เพิ่มทุน ลดทุน

| อันที่     | ประเภทรายการ | จำนวนหน่วย | จำนวนเงิน |
|------------|--------------|------------|-----------|
| 27/05/2022 | เพิ่มทุน     | 00.00      | 00.00     |
| 01/08/2022 | ลดทุน        | 00.00      | 00.00     |
| 12/09/2022 | เพิ่มทุน     | 00.00      | 00.00     |

## รายละเอียดข้อมูลบัญชีกองทุนส่วนบุคคล (ต่อ)

### ง้อมูลการซื้องายหลักทรัพย์งองกองทุน

้ข้อมูลที่แสดงรายการซื้อ-งายหลักทรัพย์งองกองทุนโดยละเอียด ตามช่วงเวลาที่ได้เลือกไว้

- คลิกเลือก "วัน/เดือน/ปี" (ตามกรอบสีแดง) เพื่อกำหนดช่วงเวลาเริ่มต้นของข้อมูล
- 2 คลิกเลือก "วัน/เดือน/ปี" (ตามกรอบสีแดง) เพื่อกำหนดช่วงเวลาสิ้นสุดของข้อมูล
- 8 คลิก "ค้นหา" เพื่อแสดงรายการซื้อ-งายหลักทรัพย์กองทุนที่อยู่ในช่วงเวลาที่เลือกไว้

#### <u>ข้อมูลการซื้องายหลักทรัพย์ของกองทุน</u>

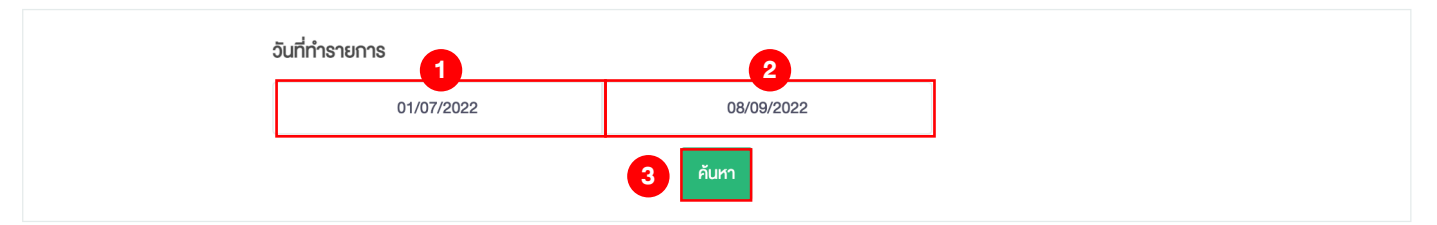

#### รายการซื้อ-งายหลักทรัพย์กองทุน

| วันที่ทำรายการ | วันที่ชำระเงิน | ประเภทรายการ | ประเภทหลักทรัพย์ | สกุลเงิน | หลักทรัพย์ | ชื่อหลักทรัพย์     | จำนวนหน่วย | ราคาต่อหน่วย(Le |
|----------------|----------------|--------------|------------------|----------|------------|--------------------|------------|-----------------|
| 06/07/2022     | 07/07/2022     | SELL         | COMMON STOCK     | THB      | XXXXX      | XXXXXXXXXXXXXXX    | 00.00      | 00.0            |
| 20/07/2022     | 22/07/2022     | BUY          | COMMON STOCK     | THB      | XXXXX      | XXXXXXXXXXXXXXXXX  | 00.00      | 00.0            |
| 20/07/2022     | 22/07/2022     | BUY          | COMMON STOCK     | THB      | XXXXX      | XXXXXXXXXXXXXXXXXX | 00.00      | 00.0            |
| 20/07/2022     | 22/07/2022     | BUY          | COMMON STOCK     | THB      | XXXXX      | XXXXXXXXXXXXXXXX   | 00.00      | 00.0            |
| 21/07/2022     | 25/07/2022     | BUY          | COMMON STOCK     | THB      | XXXXX      | XXXXXXXXXXXXXXXXX  | 00.00      | 00.0            |
| 02/08/2022     | 04/08/2022     | SELL         | COMMON STOCK     | THB      | XXXXX      | XXXXXXXXXXXXXXXXX  | 00.00      | 00.0            |
| 02/08/2022     | 04/08/2022     | SELL         | COMMON STOCK     | THB      | XXXXX      | XXXXXXXXXXXXXXXXX  | 00.00      | 00.0            |
| 02/08/2022     | 04/08/2022     | BUY          | COMMON STOCK     | THB      | XXXXX      | ****               | 00.00      | 00.0            |

## รายละเอียดข้อมูลบัญชีกองทุนส่วนบุคคล (ต่อ)

### Report

สามารถดาวน์โหลดไฟล์ข้อมูลสรุปรายงานพอร์ตการลงทุน มุมมองการลงทุน ตามช่วงเวลา ที่ได้เลือกไว้

| 1             | คลิกเลือก "Month" (ตามกรอบสีแดง) เพื่อกำหนด ช่วงเดือนของข้อมูล ที่ต้องการดาวน์โหลด              |
|---------------|-------------------------------------------------------------------------------------------------|
| 2             | คลิกเลือก "Year" (ตามกรอบสีแดง) เพื่อกำหนด <mark>ช่วงปีของข้อมูล</mark> ที่ต้องการดาวน์โหลด     |
| 3             | คลิกเลือก " <b>Report"</b> (ตามกรอบสีแดง) เพื่อกำหนด <b>หัวข้อของข้อมูล</b> ที่ต้องการดาวน์โหลด |
|               | Monthly Report                                                                                  |
|               | ► Outlook                                                                                       |
|               | ► Other                                                                                         |
| 4             | คลิก "Download" เพื่อดาวน์โหลดข้อมูลที่อยู่ในช่วงเวลา และหัวข้อที่เลือกไว้                      |
| <u>Report</u> |                                                                                                 |
| Month         | 1 9 Year 2 2022                                                                                 |
| Report        | t 3 MonthlyReport ~                                                                             |

## การขอรหัสผ่านใหม่ กรณีลืมรหัสผ่าน

### กรุณาติดต่อฝ่ายบริการลูกค้า

้ในเวลาทำการ วันจันทร์ - วันศุกร์ เวลา 8.30 - 17.00 น. ยกเว้นวันหยุดนักงัตฤกษ์

customerservice@weasset.co.th

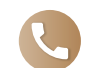

Download

02 3511802 ຕ່ວ 3236, 3295

DAOL, your lifetime financial partner

87/2 อาคารซีอาร์ซีทาวเวอร์ ออลซีซั่นส์ เพลส ชั้น 52 ถนนวิทยุ แขวงลุมพินี เขตปทุมวัน กรุงเทพฯ 10330

(f) 🖸 daolinvestment 🛞 www.daolinvestment.co.th 🕓 02-351-1800 กด 2